# LP-5ai 123 Manual on how to configure in PTP and MTP Mode.

SLANPRO

LP5ai\_M123\_ENF01W

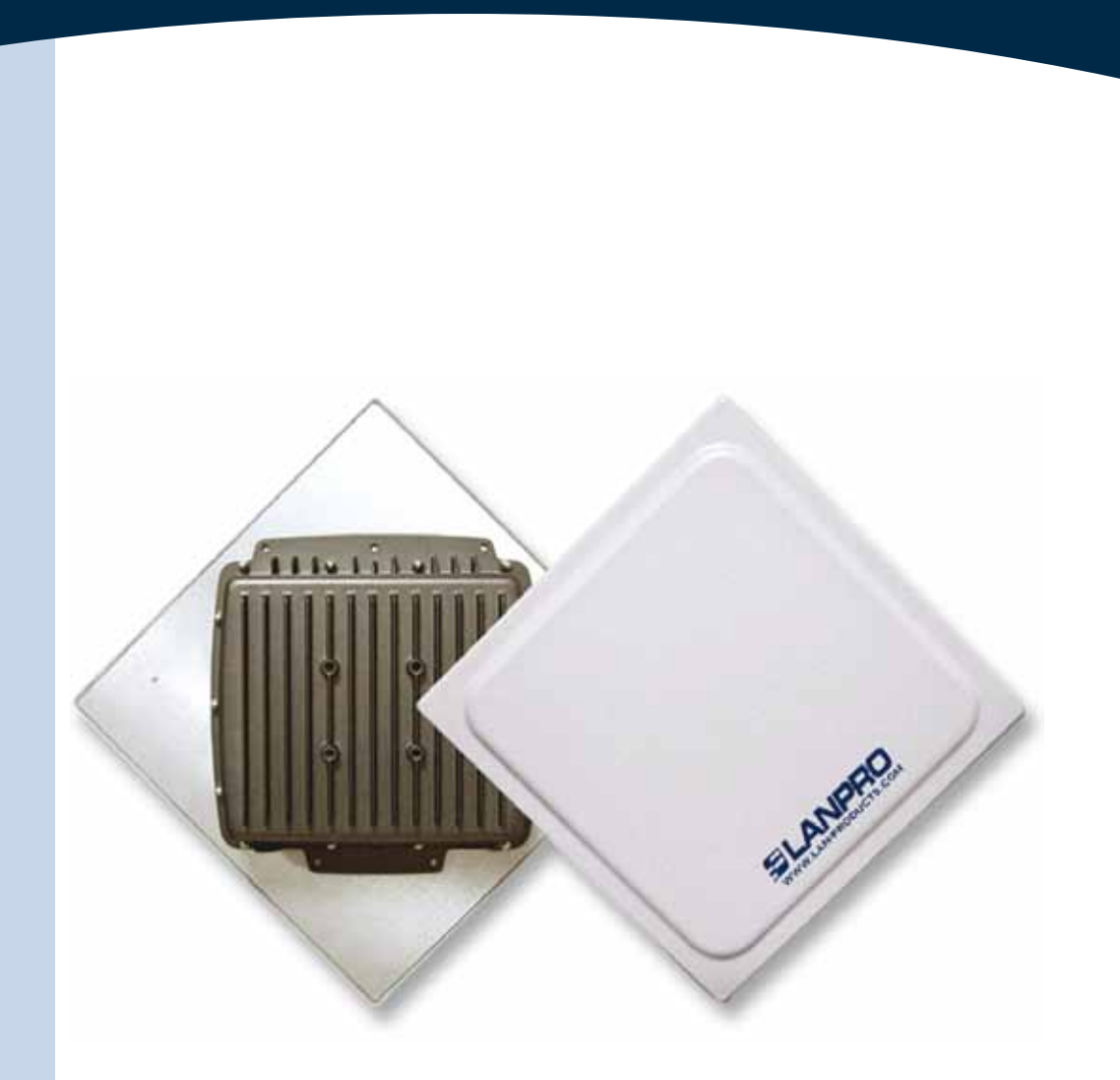

# LP-5ai 123 Manual on how to configure in PTP and MTP Mode.

#### The following Instruction Manual will guide you on how to configure the LP-5ai in PTP and MTP Mode.

1)

We recommend you to first draw a detailed diagram of your equipment configuration. We have developed a typical diagram shown in figure 1 in which three (3) equipment will be configured in a Multi-Point configuration and that will serve as a guide for you to setup yours. We remind you that each one of the equipment has a unique MAC address which you will need in the setup.

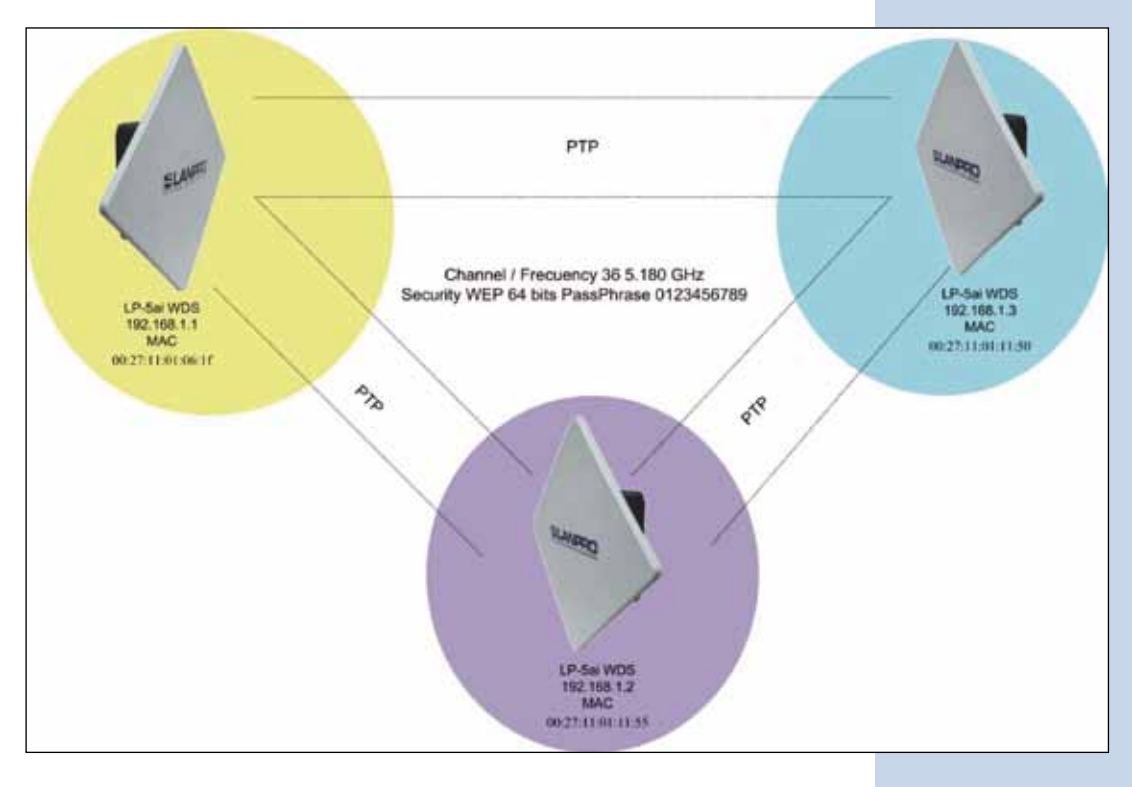

Figure 1

#### 2

Once the Setup 123 Manual, document: **LP5AI\_M123\_ ENDO1w.pdf**, has been executed, proceed to configure it by first connecting the UTP cable that comes from the LP-5ai to the **To Odu** port of the PoE Injector furnished with the radio as shown in figure 2.

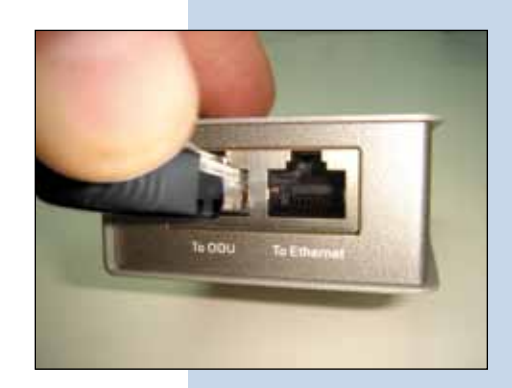

3

Connect an UTP cable from the **To Ethernet** port of the PoE injector to the Switch or PC as shown in figure 3.

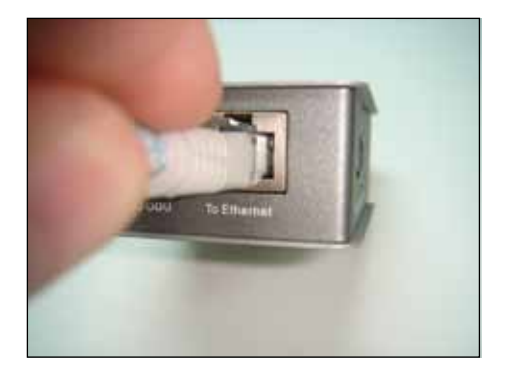

Figure 3

4

6

Connect electric power to the PoE injector as shown in figure 4.

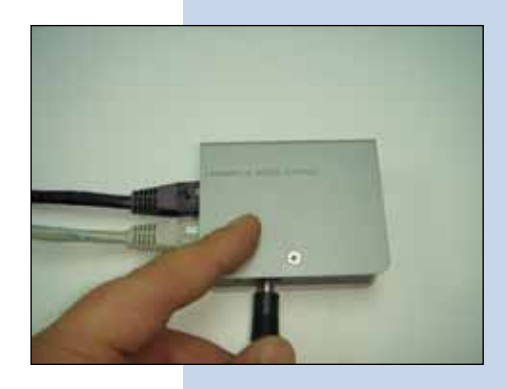

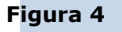

5

Please go to your network card properties window and select: **Internet Protocol**, then select: **Properties**, as shown in figure 5.

| ieneral Advanc                                 | bec                                                     |                                             |                          |                 |
|------------------------------------------------|---------------------------------------------------------|---------------------------------------------|--------------------------|-----------------|
| Connect using:                                 |                                                         |                                             |                          |                 |
| Intel(R) P                                     | R0/1000 MT M                                            | obile Conne                                 | Co                       | nfigure         |
| This connection                                | uses the followi                                        | ing items:                                  |                          |                 |
| S NWLin                                        | k NetBIOS<br>k IPX/SPX/Net<br>I Protocol (TCP/          | BIOS Comp                                   | atible Trans             | port Prot       |
| <                                              |                                                         |                                             |                          |                 |
| Instal                                         | 0/                                                      | instal                                      | Pro                      | perties         |
| Description                                    |                                                         |                                             |                          |                 |
| Transmission<br>wide area nel<br>across divers | Control Protocol<br>work protocol the<br>interconnected | Minternet Pr<br>nat provides<br>dinetworks. | otocol. The<br>communica | default<br>tion |
|                                                |                                                         |                                             |                          |                 |
| Show icon in                                   | notification are                                        | a when con                                  | nected                   |                 |

In the window shown in figure 6, select: **Use the following IP address** and input an IP address in the range of IP set by default of the LP-5ai. In this example, we have selected address: 192.168.1.201, the LP-5ai has a default address of 192.168.1.1, input 255.255.255.0 in: **Subnet Mask**, in: **Default gateway** input the destination router address, in: **Preferred DNS Server** you must input the DNS address of your service provider or the IP address of your destination router, the one that provides the Internet Service, this is will route any corresponding queries to the router of the destination network.

| Lucal Area Connection Properties                                                                                                    | Internet Protocol (TCP/IP) P                                                                     | roperfies                                                                            |  |  |
|----------------------------------------------------------------------------------------------------|--------------------------------------------------------------------------------------------------|--------------------------------------------------------------------------------------|--|--|
| General Advanced                                                                                                    | General                                                                                          |                                                                                      |  |  |
| Connect using                                                                                                    | You can get IP settings assigned this capability. Otherwise, you ne the appropriate IP settings. | f automatically if your network supports<br>ed to ask your network administrator for |  |  |
| This connection uses the following Aems:                                                                                                    | Obtain an IP address auton                                                                       | iatically                                                                            |  |  |
| Service Revealed Street Street | O Use the following ₽ address                                                                    | · protection ·                                                                       |  |  |
| * * Internet Protocol (TCP/AP)                                                                                                    | IP address:                                                                                      | 192 168 1 201                                                                        |  |  |
| - manufacture and the                                                                                                    | Subret mark:                                                                                     | 255 . 255 . 255 . 0                                                                  |  |  |
| hend   Diama   Pro-                                                                                                    | Delauit galeway:                                                                                 | 192.160.1.1                                                                          |  |  |
| Description                                                                                                    | Convertinity server and est                                                                      | automatically.                                                                       |  |  |
| Transmission Control Protocol/Internet Photocol. The d                                                                                                    | Use the following DNS server addresses:                                                          |                                                                                      |  |  |
| actions diverse interconnected networks.                                                                                                    | Preferred DNS server:                                                                            | 192.168.1.1                                                                          |  |  |
| Show icon in notification area when connected                                                                                                    | Alternale DNS server                                                                             |                                                                                      |  |  |
| Notify me when this convection has limited or no conv<br>or no convection.                                                                                                    |                                                                                                  | Advanced.                                                                            |  |  |
| 1 01 11                                                                                                    | 1                                                                                                | OK Carcel                                                                            |  |  |

Figure 5

Please open your preferred browser and input the default address: 192.168.1.1, please see figure 7.

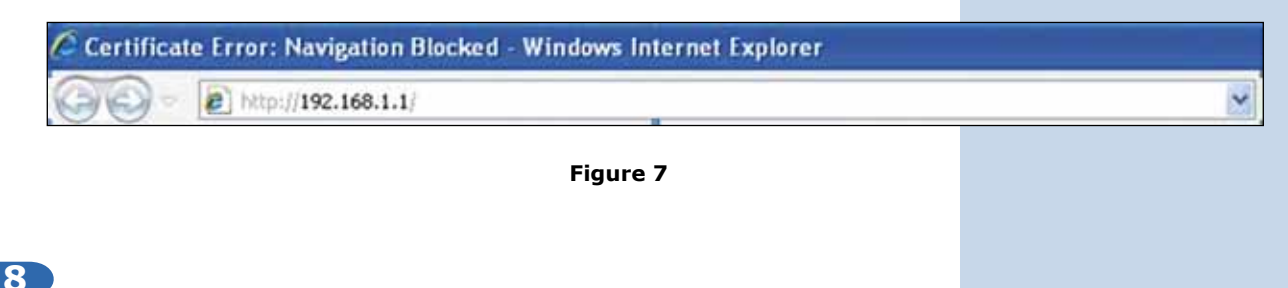

In the certificate validation window shown in figure 7, please accept by selecting: **Continue to this website (not recommended).** 

| 90          | @ http://192.168.1.1/                                                                                                    | 👻 😚 🗶 🕒 ling                          |  |  |  |
|-------------|----------------------------------------------------------------------------------------------------|---------------------------------------|--|--|--|
| 🚖 Favorites | Certificate Error: Nevigation Bloched                                                                                                    | 0 · 0 · 0 ·                           |  |  |  |
| 1           | There is a problem with this website's security cert                                                                                                    | ificate.                              |  |  |  |
|             | The security certificate presented by this website was not issued by a trusted certificate authority.<br>The security certificate presented by this website was issued for a different website's address. |                                       |  |  |  |
|             | Security certificate problems may indicate an attempt to fool you server.                                                                                                    | or intercept any data you send to the |  |  |  |
|             | We recommend that you close this webpage and do not continue to this website.                                                                                                    |                                       |  |  |  |
|             | Glick here to dose this webpage.                                                                                                    |                                       |  |  |  |
| <           | Continue to this website (not recommended).                                                                                                    |                                       |  |  |  |
|             | More information                                                                                                    |                                       |  |  |  |

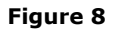

9

In the window shown in figure 9, input the word **admin** in: **Name** and the word: **password** in: **Password** and then select: **Login now**.

|          | 802.11a<br><sup>54<i>Mbps</i></sup> |
|----------|-------------------------------------|
| Name     | admin                               |
| Password | •••••                               |
|          |                                     |

In the window shown in figure 10, in the menu: **Wireless Setup**, proceed to select: **Basic Settings**, in: **Operation Mode**, select: **Wireless Bridge** and select: **Apply**, remember to verify the operating frequency of all of the equipment set.

| 802.11a                                    | Wireless LAN                                            |                                                                                                    |
|--------------------------------------------|---------------------------------------------------------|----------------------------------------------------------------------------------------------------|
| SAMbpa<br>Ngi Spec Attes Part<br>  • Loper | Wireless LAN Settings<br>Operating Node<br>Thereas Mode | ( <u>Decenter linear</u> )<br>802 11a m)                                                                                                    |
| Status                                     | Channel / Pressency                                     | 36 / ≜ 180QHz ≥ 2                                                                                                    |
| a Information                              | Cata Halls                                              | Dest 🔗                                                                                                    |
| a Connections                              | Output Forwar                                           | M Y                                                                                                    |
| a Statistica                               | Station Mode Flow Control                               |                                                                                                    |
| System Setup<br>a Basic Setungs            | Control by AP<br>Upden Speed Linst (1-1527)             | Szatle Disatle                                                                                                    |
| · P Settings                               |                                                         | Accity Cancel                                                                                                    |
| RADIUS Settings                            |                                                         | Contraction of Contraction of Contra |
| BITTP Redirect                             |                                                         |                                                                                                    |
| a Frewall Settings                         |                                                         |                                                                                                    |
| Virtual Server                             |                                                         |                                                                                                    |
| . Load Balance                             |                                                         |                                                                                                    |
| Wireless Setup                             |                                                         |                                                                                                    |
| a Basic Settings                           |                                                         |                                                                                                    |
| » VARIVLAN Settings                        | 1                                                       |                                                                                                    |

Figure 10

# 11

In the window shown in figure 11, in the menu: **Wireless setup**, proceed to select: **WDS Settings**, input in: **Remote Mac Address** the MAC addresses of the destination equipment shown in figure 1. It is important to input the MAC addresses in a correct way because any error will impede the communication between them. Once finished, select: **Apply**.

| [ = Logout]         | Direct Remote AP MAC Address Barunity                         |
|---------------------|---------------------------------------------------------------|
| Status              | Local MAC Address 000 27 11 01 06 17                          |
| a Information       | Remote BAC Address 1 (20 27 11 01 11 15                       |
| » Connections       | Uption Torent Limit 1 (1-1587) 1447 + 64Ktpp: + 105.437548bps |
| a Statistics        | Remote MAC Address 2 (05 27 13 01 11 10)                      |
| System Setup        | Uptwit Speed Limit 2 (1-1687) 1487 + 64/3ps + 105,437583bps   |
| Basic Settings      | Remote UAC Address 3                                          |
| #IP Settings        | Uprint Speed Limit 3 (1-1587) 1407 + 54Abra + 105.437588bps   |
| #RADIUS Settings    | Remote UAC Address 4                                          |
| # HTTP Redirect     | Uptink Speed Limit 4 (1-1587) 1467 + 54kbps - 105.437588pps   |
| Firewall Settings   | Remote 184C Address t                                         |
| Virtual Server      | Uplant Speed Limit 5 (1-1587) 1461 + 545 tos - 105 437548008  |
| s Lood Balance      | Remote UAC Address 6                                          |
| Wireless Setup      | Opport Speed Limit # (1-1587) 1487 + 6400pp + 105.437588pps   |
| n Basic Settings    | Remote UAC Address 7                                          |
| a VAP/VLAN Settings | Upton Speed Limit 7 (1-1987) 1411 + 6 (200 - 100 43754000)    |
| a Access Control    | Remote MAC Address &                                          |
| WDS Settings        | United Taxand Land B / L. MET   1 ChT   Annual And Antonio    |
| » Advanced Settings | General Mills                                                 |
| Tools               | WDS Service Group ID                                          |
| a Site Survey       | In Research Miller Address                                    |
| a Link Test         | HAL MEDDIE AF MAL MALEE                                       |
| Management          | (Apply) Cancel                                                |

Figure 11

#### 12

In the window shown in figure 12, you can establish the security of the WDS connections. To do this, in the menu: **Wireless Setup**, select: **VAP/VLAN Settings**, select: **wds\_profile** and then select: **Edit**.

| Status             | The second second second second second second second second second second second second second second second se                                                                                                    |                                              |               |                |       |
|--------------------|----------------------------------------------------------------------------------------------------|----------------------------------------------|---------------|----------------|-------|
| a latermation      |                                                                                                    |                                              |               |                |       |
| a Contecture       | Becarg Profe                                                                                                    | es Pot Yoya, Stations Aslayter, WDS and tone | Building mode |                |       |
| + Tabata           |                                                                                                    | Profile Name                                 | 140           | Security       | Euros |
|                    | 1 1 1 1 1 1 1 1 1 1 1 1 1 1 1 1 1 1 1 1                                                                                                    | or poly                                      | Therese       | Deer Solers    |       |
| System Setup       | 100000000                                                                                                    | W, Police                                    | (feature)     | Daver Bjachers |       |
| · Besic Settings   | 10000                                                                                                    | AF Protect                                   | domining.     | Cores Bysilers |       |
| a IP Settings      | 10000024                                                                                                    | of Postal                                    | This area     | Career Burnary |       |
| · BACKUS Settings  | 10000000                                                                                                    | M_Polet                                      | (CONTRACT)    | Caret Dataset  | 1000  |
| a HTTP Redrect     | 11001154                                                                                                    | W.Fallet                                     | Towners.      | Open System    |       |
| a fermul Sollings  |                                                                                                    | Without                                      | Noveman .     | Dave Bistern   |       |
| a Virtual Server   | 1                                                                                                    | # Point                                      | Withold .     | Caren Business |       |
| a Load Balance     | A DESCRIPTION OF                                                                                                    | en pole                                      | (Walkes       | Daren Bankern  |       |
| Wireless Setup     | 0                                                                                                    | add, proba                                   |               |                |       |
| a Basic Settings   | A DESCRIPTION OF                                                                                                    | adedualing profile                           |               |                |       |
| O VAPULAN Settraph | Contraction of the local division of the local division of the loc |                                              | 1.60          |                |       |

In this example, the keys that will be used will be generated and the encryption mode will be established. In order to do this, in the window shown in figure 13, in: **Data Encryption**, select: **WEP 64 Bits**, and input a passphrase and select: **Generate Keys**. The keys will then be generated in the LP-5ai. Once done, we proceed to select Key number 1 and enable them by selecting: **Enable** and then: **Apply**.

| [ = Logout<br>Status                                                                                                    | Security Profile fo                                                                                               | r WDS Configuration |
|----------------------------------------------------------------------------------------------------|----------------------------------------------------------------------------------------------------|---------------------|
| a Connections                                                                                                    | Network Authoritication                                                                                           | Clarer System (10)  |
| a Statistica                                                                                                    | Data Encryption                                                                                                   | ( 64 bes WEP        |
| System Settup<br>= Desc Settings<br>= IP Settings<br>= RADUS Settings<br>= RTTP Redevect<br>= Evenuel Settings<br>= Virtual Server<br>= Load Balance | Panantana 0123414782<br>Nay (***) 1138254347<br>Nay 2 *** 8379782922<br>Nay 3 *********************************** | Generale Keye       |
| Winsless Setup<br>+ Basic Settings<br>+ VAPIVLAN Settings<br>+ Access Control<br>= WDS Settings                                                      |                                                                                                    | Back Appy Cancel    |

Figure 13

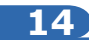

In this case , a message shown in figure 14 will be prompted indicating that the keys apply to all the security profiles, then select:  $\mathbf{Ok}$ .

| Message | from webpage                                                                                                    | ×                   |
|---------|----------------------------------------------------------------------------------------------------|---------------------|
| 2       | NOTE: All the profiles share the same set of lays(hey1-key4), except the default key index respective profiles. | can be different in |
|         | OK Carcel                                                                                                    |                     |

Figure 14

## 15

As shown in figure 1, we will proceed to connect the second LP-5ai by repeating steps 7 to 14 of this manual, and taking in account the MAC addresses shown in figure 1. Remember to input the MAC addresses of all the equipment that will be communicated, additionally, you will have to change the IP Address as per the figure 1 diagram. In order to do this, please refer to figure 15, in the menu: **System Setup**, select: **IP Settings**, change the IP and select: **Apply**. The equipment will reboot and in order to access it again you will have to use this new IP. Please do this before establishing the communication between them.

Figure 15

| OUZ, IId                 |                        |                     |
|--------------------------|------------------------|---------------------|
| G                        | ontigure AP as a       |                     |
| Tells These victors have | Bridge with State P. 🔫 |                     |
| [ = Logout]              | Router                 |                     |
| Status                   | <b>Epanning Tree</b>   | · Enable · Disable  |
| a Information            | VLAVA(802.10)          | C Enable C Disable  |
| » Connections            | Stanagement VLAN ID    | A                   |
| a Statistics             | IP Address             | 192 168 1.2         |
| System Setup             | IP Subnet Mask         | 255 255 255 0       |
| e Basic Settings         | Default Galeway        | 8008                |
| a P Settings             | Prenary DND Server     | 0000                |
| RADIUS Settings          | Secondary D1/5 Server  | 0000                |
| #HTTP Redrect            |                        |                     |
| #Firewall Settings       |                        | Apply Cancel Reteat |
| a Virtual Server         |                        |                     |

#### 16

We will now proceed to connect the third (3rd.) LP-5ai by repeating steps 7 to 14 of this manual, and taking in mind the MAC Addresses shown in figure 1. Remember to input the MAC addresses of the equipment you wish to communicate to. Additionally, you must change the IP address as per the diagram of figure 1. In order to do this, in the same window shown in figure 15, in the menu: **System Setup**, select: **IP Settings**, change the IP of the third one and select: **Apply**, the equipment will reboot and in order to be able to acces it you will have to use this new IP, do this before establishing communication between them.

Wait for 30 seconds and verify the connectivity of the equipment, you can do this by:

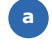

Sending a PIN to any of the destination equipmen involved, please see figure 17 a.

| C:>>piny 192,168,1,1 -t                                                                                                    |  |
|----------------------------------------------------------------------------------------------------|--|
| Pinging 192.168.1.1 with 32 bytes of data:                                                                                                    |  |
| Reply from 192.168.1.1: bytes=32 time=2ns TTL=255<br>Reply from 192.168.1.1: bytes=32 time=2ns TTL=255<br>Reply from 192.168.1.1: bytes=32 time=2ns TTL=255<br>Reply from 192.168.1.1: bytes=32 time=2ns TTL=255<br>Reply from 192.168.1.1: bytes=32 time=2ns TTL=255<br>Reply from 192.168.1.1: bytes=32 time=2ns TTL=255<br>Reply from 192.168.1.1: bytes=32 time=1ns TTL=255<br>Reply from 192.168.1.1: bytes=32 time=1ns TTL=255<br>Reply from 192.168.1.1: bytes=32 time=2ns TTL=255<br>Reply from 192.168.1.1: bytes=32 time=2ns TTL=255<br>Reply from 192.168.1.1: bytes=32 time=2ns TTL=255<br>Reply from 192.168.1.1: bytes=32 time=1ns TTL=255<br>Reply from 192.168.1.1: bytes=32 time=1ns TTL=255<br>Reply from 192.168.1.1: bytes=32 time=2ns TTL=255<br>Reply from 192.168.1.1: bytes=32 time=2ns TTL=255<br>Reply |  |

Enter in the LP-5ai and in the window shown in figure 17 b, verify the option: **Connections** that the LP-5ai are b connected.

|                                                                             | Status                                                           | Connecti                                                                                                    | ons                                                                                                    |                                                            |                   |                                                        |
|-----------------------------------------------------------------------------|------------------------------------------------------------------|----------------------------------------------------------------------------------------------------|----------------------------------------------------------------------------------------------------|------------------------------------------------------------|-------------------|--------------------------------------------------------|
|                                                                             | a Connections<br>a Statistics                                    | Bridge ID<br>1                                                                                                    | ELAC Address<br>C0:27:11:01:31:55<br>D0:27:11:01:11:50                                                                                                    | P Address<br>192.168.1.1                                   | RSSI (dDm)<br>-19 | Status<br>ACTIVE                                       |
| Figure 17 b                                                                 | system Setup setings                                             |                                                                                                    |                                                                                                    | Refresh                                                    |                   |                                                        |
| In the window shown in figure 1<br><b>Test</b> and verify the status of the | .7 c, input in: <b>Link</b><br>connection.<br><b>Figure 17 c</b> | Status<br>- stroctustes<br>- consultants<br>- consultants<br>- basenices<br>Bysiens Sertup<br>- final: Sertups<br>- final: Sertups<br>- final: Sertups<br>- final: Sertups<br>- final: Sertups<br>- final: Sertups<br>- final: Sertups<br>- stocks Sertups<br>- stocks Sertups<br>- stocks Sertups<br>- stocks Sertups<br>- stock Sertups<br>- stock Sertups | Link Test Link Test | n Tarani Rafai<br>1 da da da da da da da da da da da da da | Load familiant    | Beech Repel Load<br>1999-1<br>1979<br>- 1989-1<br>1979 |
| 18<br>If there any of the equipment doe                                     | sn't connect, verify                                             | the follow                                                                                                    | ving:                                                                                                    |                                                            |                   |                                                        |
| The M                                                                       | IAC Addresses are                                                | e correct.                                                                                                    |                                                                                                    |                                                            |                   |                                                        |
| b The e                                                                     | ncryption Keys are                                               | correct.                                                                                                    |                                                                                                    |                                                            |                   |                                                        |
| c That a                                                                    | all the equipment ar                                             | e on the s                                                                                                    | ame channel or f                                                                                                    | frequency.                                                 |                   |                                                        |

In the window shown in figure 19, proceed to change the administration password of the equipment. Even though it is not mandatory, we highly recommend that you change the administration password of your equipment, we must remind you to store it in a safe place to which you can have access in the event that you forget it. If you lose it, you must reset the equipment to factory values and lose any setup you have made. Please use for this the 123 manual on how to reset to factory values, document: **LP5ai\_M123\_ENC01W**.

In order to change the password, please select option: **Change Password**, located in the menu: **Management** as shown in the figure 19.

Figure 19

| System Setup                  | *                                                                                                    |
|-------------------------------|----------------------------------------------------------------------------------------------------|
| Basic Settings                | Change Password                                                                                                    |
| #IP Settings                  |                                                                                                    |
| RADIUS Settings               | Construction of the second second sec |
| HTTP Redirect                 | Current Password                                                                                                    |
| Firewall Settings             | New Password                                                                                                    |
| Virtual Server                | Repeat New Password                                                                                                    |
| Load Balance                  | Restore Default Pasaword O Yes O No                                                                                                    |
| Wireless Setup                |                                                                                                    |
| a Basic Settings              | Cancer 1                                                                                                    |
| a VAP/VLAN Settings           |                                                                                                    |
| » Access Control              |                                                                                                    |
| . WDS Settings                |                                                                                                    |
| p Advanced Settings           |                                                                                                    |
| Tools                         |                                                                                                    |
| » Site Survey                 |                                                                                                    |
| a Link Test                   |                                                                                                    |
| Management<br>Change Password |                                                                                                    |

20)

In the window shown in figure 20, input in: **Current Password** the old password, in: **New Password**, the new password you want to use, in the field: **Repeat New Password**, do as indicated and the select: **Apply**.

| System Setup        |         | Constant and the                                    | N COMPANY OF THE OWNER |  |  |  |
|---------------------|---------|-----------------------------------------------------|------------------------|--|--|--|
| Basic Settings      | Ch      | Change Password                                     |                        |  |  |  |
| # IP Settings       |         |                                                     |                        |  |  |  |
| RADIUS Settings     | 2000    | 2003/02/02                                          |                        |  |  |  |
| HTTP Redirect       | Current | New Password<br>New Password<br>Repeat New Password |                        |  |  |  |
| EFrewall Settings   | New Pa  |                                                     |                        |  |  |  |
| Wirtual Server      | Repeat  |                                                     |                        |  |  |  |
| Load Balance        | Restore | Default Passwor                                     | O Yes ONo              |  |  |  |
| Wireless Setup      |         | Annh                                                | Cancal                 |  |  |  |
| a Basic Settings    |         | - And And                                           | Cancer                 |  |  |  |
| a VAP/VLAN Settings |         |                                                     |                        |  |  |  |
| a Access Control    |         |                                                     |                        |  |  |  |
| n WDS Settings      |         |                                                     |                        |  |  |  |
| a Advanced Settings |         |                                                     |                        |  |  |  |
| Tools               |         |                                                     |                        |  |  |  |
| Site Survey         |         |                                                     |                        |  |  |  |
| a Link Test         |         |                                                     |                        |  |  |  |
| Management          |         |                                                     |                        |  |  |  |
| Change Password     |         |                                                     |                        |  |  |  |